## GENERACIÓN a

¿Cómo crear un usuario en panel Exchange?

smartbusiness email Hosted Exchange

Todo lo que imaginas de TI\*, está en Alestra. \*Telecomunicaciones + Informática

## alestra

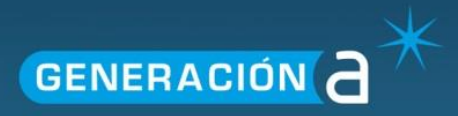

## Crear un usuario en el panel Exchange

Este manual le explicará cómo generar un usuario dentro del panel Exchange.

1. Ingresa a un navegador de internet con el siguiente link https://panel.hostedexchange.mx/

| $\sim$                                |     |
|---------------------------------------|-----|
| (4)  https://panel.hostedexchange.mx/ | ⊽ 🤁 |

2. Para iniciar la sesión ingrese su nombre de Usuario y Contraseña.

| Exchange Server 2010 |                                          |
|----------------------|------------------------------------------|
|                      | Iniciar Sesión en Panel de Control       |
|                      | Usuario: jonathan.zamorano               |
|                      | Contraseña: ¿Olvidaste tu contraseña?    |
|                      | Recordar en este equipo  Iniciar Sesión  |
|                      | Idioma: Español -<br>Tema: Energy Blue - |
|                      |                                          |
|                      |                                          |

3. De clic al ícono llamado Alojado Organizaciones.

| Espac                     | Espacios de alojamiento   |  |  |  |
|---------------------------|---------------------------|--|--|--|
|                           |                           |  |  |  |
| Crear Espacio Alojamiento |                           |  |  |  |
| demomaxcom                |                           |  |  |  |
| <b>(</b>                  |                           |  |  |  |
| Dominios                  | Alojado<br>Organizaciones |  |  |  |

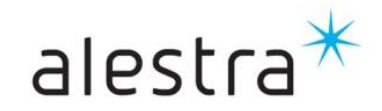

Todo lo que imaginas de TI\* está en Alestra. \*Telecomunicaciones + Informática

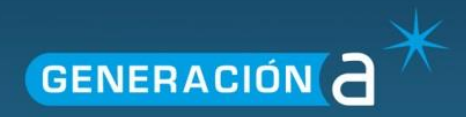

4. De clic al Nombre de la organización.

| Creación de nueva | organización        |          | Nombre de la organización 🔹 | \$ |
|-------------------|---------------------|----------|-----------------------------|----|
| D                 | Nomb                | zación   |                             |    |
| demomaxcom.com.m  | nx <u>demomaxco</u> | n.com.mx |                             | ×  |

5. De clic en el apartado de Organización y posteriormente en Usuarios.

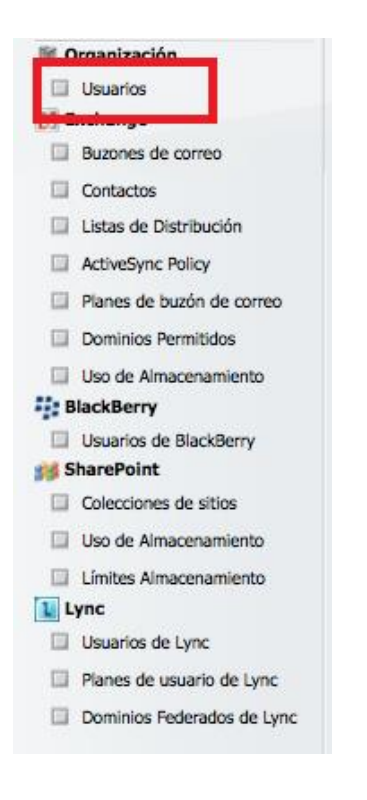

6. De clic en Create New User (Crear Nuevo Usuario).

| Create New User  | Display Name 💌                   |   |
|------------------|----------------------------------|---|
| Display Name     | Primary E-mail Address           |   |
| 🎭 <u>aalanis</u> | aalanis@prueba.temp.tocalweb.com | × |
| 🎭 andrubox       | aalanis@pruebamail.com           | × |
| 1                |                                  |   |

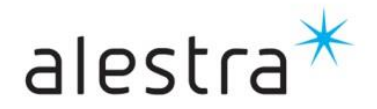

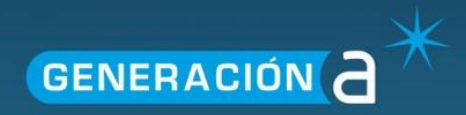

7. Capture los datos solicitados.

| Display Name: *                       | Insertar un alias                | para el usuario                                    |
|---------------------------------------|----------------------------------|----------------------------------------------------|
| E-mail Address: *<br>Password: *      | © prueba.temp.tocalweb.com       | Permite insertar el correo<br>electrónico deseado. |
| Send Summary Letter Create User Envis | soporte@tocalweb.com del usuario |                                                    |
|                                       |                                  |                                                    |

8. De clic en Create User (Crear Usuario)

| Send Summary Letter | soporte@tocalwe |
|---------------------|-----------------|
| Create User         |                 |
|                     |                 |

9.- En los siguientes campos añada la mayor cantidad de información posible y posteriormente de click en el botón **Guardar**.

| Job Title:          | 25   |
|---------------------|------|
|                     |      |
| Company:            | 12   |
| Department:         |      |
| Office:             |      |
| Manager:            | Clea |
| Contact Information |      |
| Business Phone:     |      |
| Fax:                |      |
| Home Phone:         |      |
| Mobile Phone:       |      |
| Pager:              |      |
| Web Page:           |      |
| Avanzada            |      |
|                     |      |

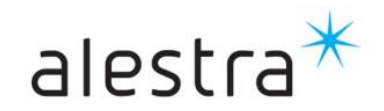

Todo lo que imaginas de TI\* está en Alestra. \*Telecomunicaciones + Informática